## 個別チャット

・学生への個別指示(学生への個人連絡)

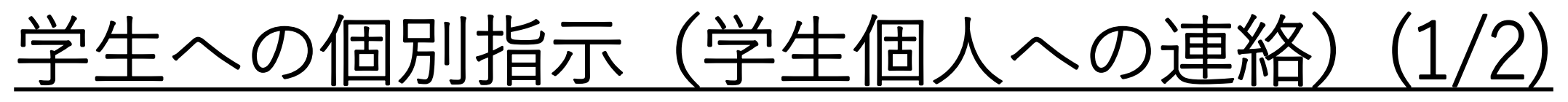

Teams上での学生への個別指示を出す場合にはチャット機能を利用できます。

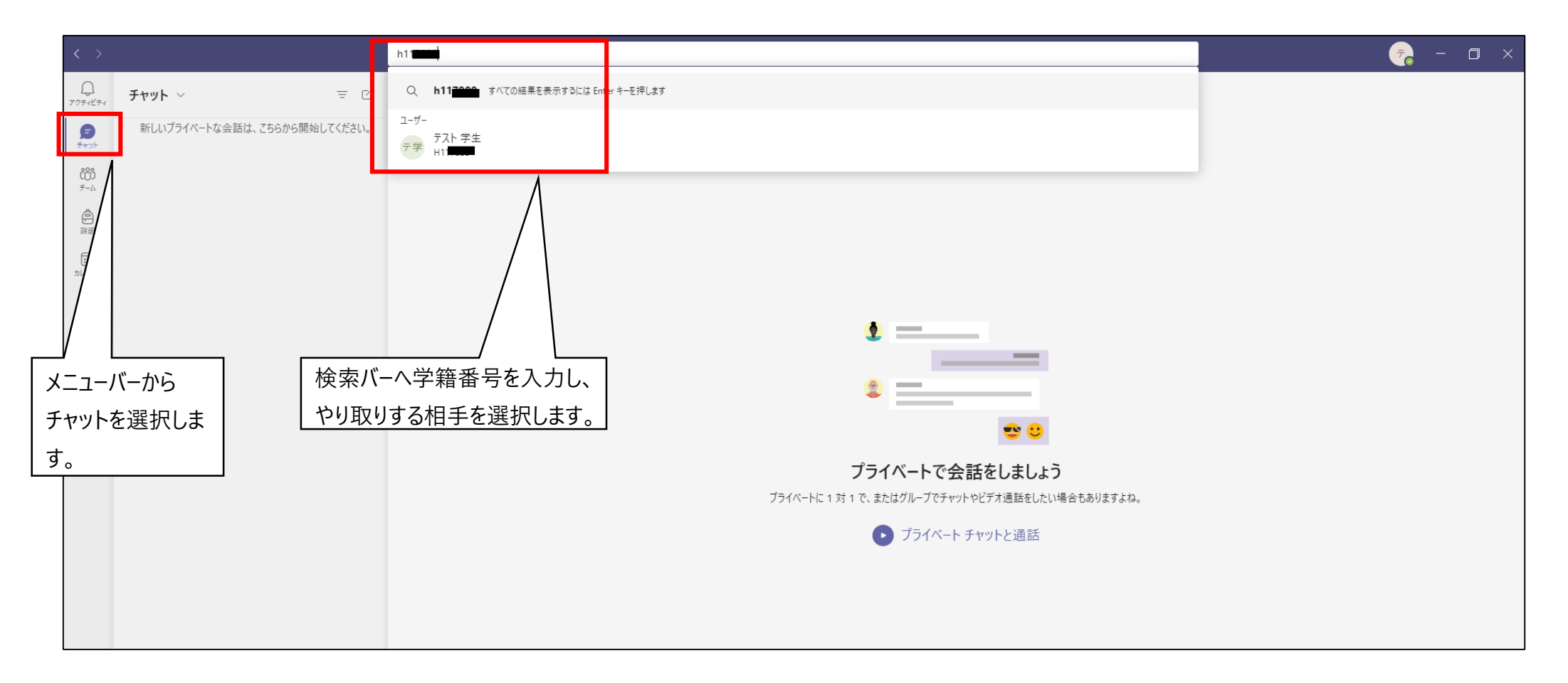

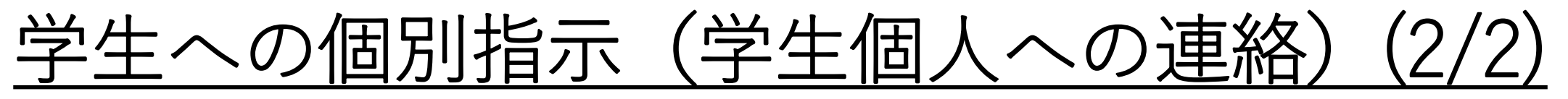

チャット画面左側に選択した人が表示され、個別にチャットや通話のやり取りが可能となります。 ※なお、従来通りTeamsを使用せず学生への連絡に「学籍番号@tokaigakuen-u.ac.jp」のメールを利用いただ くことも問題ありません。

| < >                 |                            |     | Q. 檢索                           | - 🗇 🗧            |
|---------------------|----------------------------|-----|---------------------------------|------------------|
| Q<br>7774874        | チャット ~                     | = 0 | テ教 テスト教育学生 チャット ファイル 組織 アクティビティ |                  |
| <b>চি</b><br>উদ্যুদ | - 最近のチャット                  |     |                                 |                  |
| 000<br>≠-4          | デ教 デスト教育学生<br>で <i>予書き</i> |     |                                 |                  |
| 圓麗                  |                            |     |                                 |                  |
| <br>カレンダー           |                            |     |                                 |                  |
| いる話                 |                            |     |                                 |                  |
| 27-1N               |                            |     | £                               |                  |
|                     |                            |     |                                 |                  |
|                     |                            |     |                                 |                  |
|                     |                            |     | 新しい会話を開始します                     |                  |
|                     |                            |     | 下に最初のメッセージを入力してください。            |                  |
|                     |                            |     |                                 |                  |
|                     |                            |     |                                 |                  |
|                     |                            |     |                                 |                  |
|                     |                            |     |                                 |                  |
|                     |                            |     |                                 |                  |
| <b>日</b><br>アプリ     |                            |     | <b>BELINY セージの入力</b>            |                  |
| ?<br>~JV7           |                            |     |                                 | $\triangleright$ |